## How to create a class setup and add your pupils.

1. Log in to Teacher Mode (Teacher login).

Till

2. On the Welcome screen go to Manage setups.

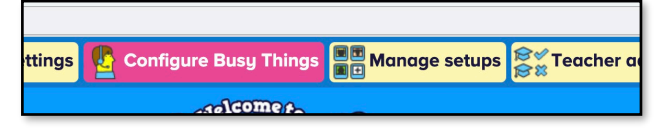

3. If you are not logged in with your **Teacher ID** click **Identify to edit your setup** and log in.

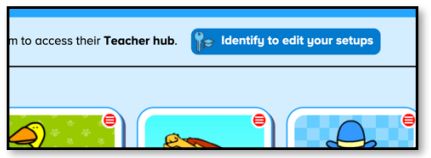

4. Click the empty setup in the age band you class falls within. (Early Years, KS1 or K2)

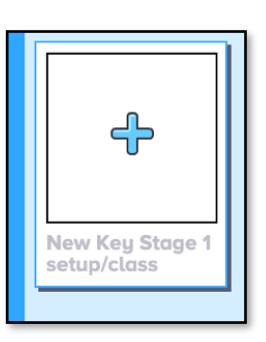

- 5. Choose between a **Secure** and a **Basic** class. We recommend Secure as default.
- 6. Select **Registration group**, if you are setting up a class for pupils not yet registered on Busy Things. Select **Teaching group** if you want to create a setup for group of children that already belong to a class on Busy Things and have a Pupil ID.
- 7. Select **Manage owners** to allow other teachers configure and set work for your pupils. Select **Next**.
- 8. Give your class a name. Select **Next**.
- 9. Select the content level this can still be customised later. Select Next.
- 10. Select and icon and background. Select **Next**.
- 11. Only change the landing page if you want your class to access a single subject area. For new users we would recommend taking the default settings and clicking **Save**.
- 12. Select Add the pupils myself.
- 13. Select **Upload CSV file**. You will be asked to select which columns of your CSV to import. Select **Next**.
- 14. Select Correct capitals and shorten. Select Save.

| Select th | nis if pupils are listed surname firs       |
|-----------|---------------------------------------------|
| ocessing  | <ul> <li>Leave names as they are</li> </ul> |
| ✔ Anne-N  | Correct capitals                            |
|           | Correct capitals and shorten                |
| Ava Buti  | er 🕑 Avneet Kavanagn                        |
| Brodie A  | valos 🖌 Caelan Oliver                       |

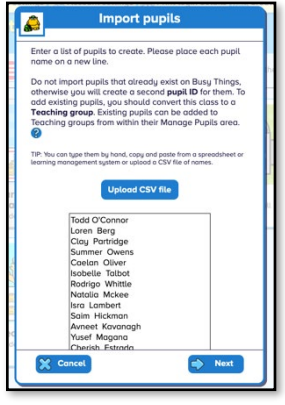

- 15. Your Pupils have all been given **a Pupil ID**. They will use this to enter the class and access the work you have set them.
- 16. Your class is ready. Pupils and teachers will find it in their **My Busy Things** area on the **Welcome screen**.

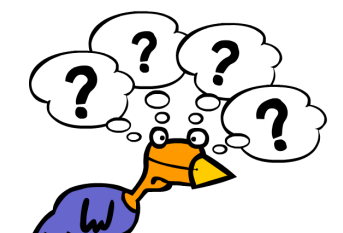